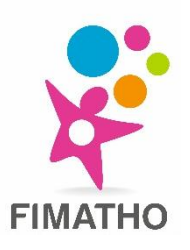

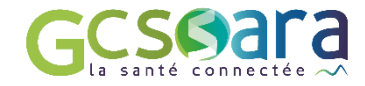

# **TUTORIEL OUTIL RCP SARA**

## Déposer un dossier patient à une séance RCP

## 1. Se connecter à l'outil RCP SARA (cf. section 2. du tutoriel « installation et connexion e-CPS »)

## 2. Rechercher un patient

- Cliquez sur l'onglet « Inscription patient » (1)
- Taper le prénom et nom, si besoin la date de naissance, du patient dont vous souhaitez inscrire le dossier en RCP puis cliquez sur « rechercher » ou appuyez sur la touche « entrée » de votre clavier (2)
   Si vous ne trouvez pas le patient que vous recherchez, cliquez en bas de la page sur « créer une nouvelle identité patient » (3)
- Cliquez sur le profil patient qui vous intéresse
   (1)

Inscription à une RCP - Sélection séance

| Maladies rares Accueil Inscription patient Annuaire RCP | Séance RCP Indicateurs                |      |                   |                   |  |  |  |  |
|---------------------------------------------------------|---------------------------------------|------|-------------------|-------------------|--|--|--|--|
| Inscription à une RCP - Identification patient          |                                       |      |                   |                   |  |  |  |  |
| Specimen Simon (2)                                      |                                       |      |                   | Q<br>Rechercher   |  |  |  |  |
| Nom                                                     | Prénom                                | Sexe | Date de naissance | Lieu de naissance |  |  |  |  |
| SPECIMEN CARTE                                          | Simon                                 | ď    | 31/12/1999        | ANNECY (74000)    |  |  |  |  |
| SPECIMEN CARTE SPECIMEN (NÉ(E) SPECIMEN)                | Simon                                 | ď    | 21/01/1965        | ANNECY (74000)    |  |  |  |  |
| SPECIMENSPECIMEN                                        | Simoncarte                            | ď    | 12/12/1984        | LYON (69000)      |  |  |  |  |
| SPECIMENTER                                             | Simoncarteter                         | ď    | 06/04/1973        | LYON (69003)      |  |  |  |  |
| SPECIMEN CARTE                                          | Simon                                 | ď    | 21/01/1965        | ANNECY (74000)    |  |  |  |  |
| SPECIMEN CARTE                                          | Simon                                 | o"   | 02/09/1957        | LYON (69000)      |  |  |  |  |
| SPECIMEN CARTE                                          | Simon                                 | o"   | 21/01/1995        | ANNECY (74000)    |  |  |  |  |
| SPECIMEN (NÉ(E) CARTE)                                  | Simon                                 | ď    | 21/01/1965        | ANNECY (74000)    |  |  |  |  |
|                                                         | + Créer une nouvelle identité patient | (3)  |                   |                   |  |  |  |  |

## 3. Sélectionner la séance de RCP à laquelle vous souhaitez soumettre le dossier patient

| -] Patient                                                               |                        |                                                                                                    |                                                          |              | • • • • • • • •                                                                                                    |  |
|--------------------------------------------------------------------------|------------------------|----------------------------------------------------------------------------------------------------|----------------------------------------------------------|--------------|----------------------------------------------------------------------------------------------------|--|
| Patient                                                                  | M SPECIMEN CARTE Simon |                                                                                                    | Concertations passées                                    |              | Concertations à venir                                                                                                    |  |
| Date de naissance 31/12/1999<br>Sexe Masculin<br>Lieu de naissance 74000 |                        | Toutes les semaines (04/11/2019) (MUR                                                                                                    |                                                          |              |                                                                                                    |  |
|                                                                          |                        | Sebastien)FIMATHO - RCP HCD (Web Co                                                                                                    |                                                          |              |                                                                                                    |  |
|                                                                          |                        | Sebastien)                                                                                                    |                                                          |              |                                                                                                    |  |
| IPPL                                                                     |                        |                                                                                                    |                                                          |              |                                                                                                    |  |
| IPPR                                                                     | 58615 <b>DPPR</b>      |                                                                                                    |                                                          |              |                                                                                                    |  |
| -] OU recherchez un                                                      | e séance               |                                                                                                    |                                                          |              |                                                                                                    |  |
| [-] Affiner la recherc                                                   | che                    |                                                                                                    |                                                          |              |                                                                                                    |  |
| Région An                                                                | atomique               | <ul> <li>Code département</li> </ul>                                                                                                    |                                                          |              |                                                                                                    |  |
|                                                                          | Lieu                   | Visio                                                                                                    | ◯ oui ◯ non ◉ indifférent                                |              |                                                                                                    |  |
| Afficher les RCP obsolètes RCP utilisant l'outil RCP région:             |                        | RCP utilisant l'outil RCP régional                                                                                                    | <b>S</b>                                                 | Rechercher   |                                                                                                    |  |
| alendrier                                                                | 4                      |                                                                                                    | janvier                                                  | 2021         |                                                                                                    |  |
| Calendrier ———————————————————————————————————                           | <                      | mardi                                                                                                    | janvier<br>merci                                         | 2021<br>redi | jeud                                                                                                    |  |
| Calendrier                                                               | s<br>lundi             | mardi                                                                                                    | janvier<br>merce                                         | 2021<br>redi | jeud                                                                                                    |  |
| Calendrier                                                               | s<br>lundi             | mardi<br>6                                                                                                    | janvier<br>merci                                         | 2021<br>redi | jeud<br>7                                                                                                    |  |
| Calendrier                                                               | c lundi                | 5<br>FAI2R Amyloses - uvéites<br>ORKID Lithiase<br>FIRENDO - HYPOCare<br>ORKID - SORARE<br>FAI2R Lup-SAPL-GSj<br>MARIH - CEREVANCE<br>RespiFIL - RCP ADP                                                                                                    | 6<br>RespiFiL - RCP PID genet<br>AnDDI - Foetopathologie | 2021<br>redi | 7<br>MARIH - MAT<br>FILNEMUS Ther, innovantes<br>ORKID - SNI ped<br>DéfiScience - RCP DICR<br>FAVA-MULTI - Marfan<br>Maladie de Rendu-Osler<br>FIRENDO - CRMERCD       |  |
| Calendrier                                                               | e<br>lundi<br>ped      | mardi<br>5<br>FAIR Amyloses - uvéites<br>ORKID Lihiase<br>FIRENDO - HYPOCare<br>ORKID - SORARE<br>FIRENDO - HYPOCare<br>ORKID - SORARE<br>FIRENDO - HYPOCare<br>ORKID - SORARE<br>FIRENDO - HYPOCare<br>ORKID - SORARE<br>FIRENDO - HYPOCare<br>ORKID - CORADO<br>MARIH - CEREVANCE<br>RespIFIL - RCP ADP | 6<br>RespiFIL - RCP PID genet<br>AnDDI - Foetopathologie | 2021<br>redi | 7<br>MARIH - MAT<br>FILNEMUS Ther. innovantes<br>ORKID - SNI ped<br>DéfiScience - RCP DICR<br>FAVA-MULTI - Marfan<br>Maladie de Rendu-Osler<br>FIRENDO - CRMERCD<br>14 |  |

Pour toute information complémentaire, vous pouvez contacter l'équipe FIMATHO à fimatho@chru-lille.fr ou au 03.62.94.39.82

## 4. Inscrire le dossier patient à la séance

- Rentrez votre nom, prénom et nom de l'établissement dans lequel vous exercez (si vous êtes le prescripteur autrement rentrez l'identité du prescripteur) (1)
- Apportez les dernières précisions pour l'inscription du dossier (2)
- o Cliquez sur le bouton « terminer l'inscription »

| Accueil                            | Inscription patien                                                                                  | t Annuaire RCP Séanc                                                                                                    | RCP Indicateurs |         |                                                                                |  |
|------------------------------------|----------------------------------------------------------------------------------------------------|----------------------------------------------------------------------------------------------------|-----------------|---------|--------------------------------------------------------------------------------|--|
| Inscription à une RCP - Précisions |                                                                                                    |                                                                                                    |                 |         |                                                                                |  |
| -[-] Patient                       |                                                                                                    |                                                                                                    |                 |         |                                                                                |  |
| Patient Simo                       | n SPECIMEN CARTE                                                                                    |                                                                                                    |                 | Réunion | FIMATHO - RCP CRACMO (Web Conférence) - Ho<br>mercredi 13 janvier 2021 à 15:00 |  |
| IPPR 5861                          | DPPR                                                                                                |                                                                                                    |                 | DMP     | L'établissement organisateur ne permet pas d'envo                              |  |
| Prescripteur                       |                                                                                                    |                                                                                                    |                 |         |                                                                                |  |
| Cadre d'exercice                   | dentité (1)                                                                                         | Mes derniers prescripteurs                                                                                                    |                 |         |                                                                                |  |
| Etablissement dans l'annuaire      | (-/                                                                                                 | PANAIT Nicoleta - Hôpital de La Timon                                                                                                    | 3               |         |                                                                                |  |
| Etablissement hors annuaire        | lom praticien                                                                                       | AP-HM<br>PERETTI Noel - HOSPICES CIVILS D                                                                                                    |                 |         |                                                                                |  |
| Liberal                            | lom établissement                                                                                   | LYON<br>ALIMAR Madeleine - CHULLILE                                                                                                    |                 |         |                                                                                |  |
|                                    |                                                                                                    | GOTTRAND Frederic - jeanne de fland                                                                                                    | re 🖕            |         |                                                                                |  |
|                                    |                                                                                                    |                                                                                                    |                 |         |                                                                                |  |
| - [-] Précisions                   |                                                                                                    |                                                                                                    |                 |         |                                                                                |  |
|                                    |                                                                                                    |                                                                                                    |                 |         |                                                                                |  |
|                                    | Fiche pathologie                                                                                    | FIMATHO - CRACMO                                                                                                    |                 |         |                                                                                |  |
|                                    | Fiche pathologie<br>Type d'inscription                                                              | FIMATHO - CRACMO                                                                                                    |                 |         |                                                                                |  |
|                                    | Fiche pathologie<br>Type d'inscription                                                              | FIMATHO - CRACMO                                                                                                    |                 |         |                                                                                |  |
|                                    | Fiche pathologie<br>Type d'inscription<br>Etape                                                     | FIMATHO - CRACMO       ▼ <ul> <li>Demande de discussion (cas non standard)</li> <li>Demande de présentation (cas standard)</li> <li>Diagnostic</li> </ul>                                                                                                    |                 |         |                                                                                |  |
|                                    | Fiche pathologie<br>Type d'inscription<br>Etape                                                     | FIMATHO - CRACMO       ▼ <ul> <li>Demande de discussion (cas non standard)</li> <li>Demande de présentation (cas standard)</li> <li>Diagnostic</li> <li>Thérapeutique</li> </ul>                                                                                                    |                 |         |                                                                                |  |
|                                    | Fiche pathologie<br>Type d'inscription<br>Etape<br>Commentaires                                     | FIMATHO - CRACMO     •                                                                                                    | (2)             |         |                                                                                |  |
|                                    | Fiche pathologie<br>Type d'inscription<br>Etape<br>Commentaires<br>Participation                    | FIMATHO - CRACMO                                                                                                    | (2)             |         |                                                                                |  |
|                                    | Fiche pathologie<br>Type d'inscription<br>Etape<br>Commentaires<br>Participation                    | FIMATHO - CRACMO       ▼ <ul> <li>Demande de discussion (cas non standard)</li> <li>Demande de présentation (cas standard)</li> <li>Diagnostic</li> <li>Thérapeutique</li> </ul> <ul> <li>Prescripteur présent en RCP</li> <li>Préseripteur absent</li> <li>Préseripteur absent</li> <li>Préseripteur absent</li> </ul> | (2)             |         |                                                                                |  |
|                                    | Fiche pathologie<br>Type d'inscription<br>Etape<br>Commentaires<br>Participation                    | FIMATHO - CRACMO       ▼ <ul> <li>Demande de discussion (cas non standard)</li> <li>Demande de présentation (cas standard)</li> <li>Diagnostic</li> <li>Thérapeutique</li> </ul> <ul> <li>Prescripteur présent en RCP</li> <li>Prescripteur absent</li> <li>Présentation en visio</li> <li>Neuroque présent</li> </ul>  | (2)             |         |                                                                                |  |
|                                    | Fiche pathologie<br>Type d'inscription<br>Etape<br>Commentaires<br>Participation<br>Type de patient | FIMATHO - CRACMO                                                                                                    | (2)             |         |                                                                                |  |
|                                    | Fiche pathologie<br>Type d'inscription<br>Etape<br>Commentaires<br>Participation<br>Type de patient | FIMATHO - CRACMO         © Demande de discussion (cas non standard)         © Demande de présentation (cas standard)         © Diagnostic         Thérapeutique         Prescripteur présent en RCP         Prescripteur absent         Présentation en visio         Nouveau patient         Rechute         Suivi     | (2)             |         |                                                                                |  |

Terminer l'inscription

#### 5. Confirmer l'inscription du dossier

o Cliquez sur le bouton « compléter le dossier »

# Inscription à une RCP - Confirmation Le patient a été inscrit avec succès. Patient Simon SPECIMEN CARTE Prescripteur GOTTRAND Frederic Concertation FIMATHO - RCP CRACMO (Web Conférence) - HOPITAL JEANNE DE FLANDRE - CHRU Lille - mercredi 9 septembre 2020 à 15:00 Inscrire un autre patient Inscrire à la même séance Compléter le dossier Retour à l'accueil

## 6. Compléter le dossier patient

- o Complétez les différentes sections de la fiche patient sauf la section « avis de la RCP »
- Il est possible de déposer des documents d'intérêt (images, photos, présentations, etc.) (1)
- Une fois la fiche complétée, vous pouvez l'enregistrer en cliquant sur la disquette bleu (2)

|     | FIMATHO - RCP<br>CRACMO du<br>10/03/2021 | SPECIMEN CARTE Simon, 21 ans et 2 mois                                                                                                    |                                                                                                    |  |  |  |  |  |
|-----|------------------------------------------|----------------------------------------------------------------------------------------------------|----------------------------------------------------------------------------------------------------|--|--|--|--|--|
|     |                                          | [+] Précisions sur le patient                                                                                                    | [+] Précisions sur le dossier                                                                                                    |  |  |  |  |  |
|     | Pret a etre discute 🔹                    | [+] Participants<br>[+] Correspondants                                                                                                    |                                                                                                    |  |  |  |  |  |
| (2) |                                          | Les correspondants du dossier pouront consulter son comp<br>Si leurs adresses mails sont renseignées, ils seront avertis                                                                                                    | te-rendu.<br>de sa disponibilité.                                                                                                    |  |  |  |  |  |
| (-/ |                                          | Titre Nom complet                                                                                                    | Envoi du CR Spécialité                                                                                                    |  |  |  |  |  |
|     |                                          | Aucun médecin traitant renseigné Ajouter le médecin traitant                                                                                                    |                                                                                                    |  |  |  |  |  |
|     | DPPR                                     | Ajouter un correspondent                                                                                                    |                                                                                                    |  |  |  |  |  |
|     |                                          | CI-1 CONTEXTE                                                                                                    |                                                                                                    |  |  |  |  |  |
|     | ê 📄                                      | Motif de la RCP                                                                                                    | •                                                                                                    |  |  |  |  |  |
|     |                                          | Question posee :                                                                                                    | ¥ 43 83 63 69 1 1 1 1 1 1 1 1 1 1 1 1 1 1 1 1 1 1                                                                                                    |  |  |  |  |  |
|     |                                          |                                                                                                    |                                                                                                    |  |  |  |  |  |
|     | <b>5</b>                                 |                                                                                                    |                                                                                                    |  |  |  |  |  |
|     |                                          |                                                                                                    |                                                                                                    |  |  |  |  |  |
|     |                                          |                                                                                                    |                                                                                                    |  |  |  |  |  |
|     |                                          | [-] PRECISIONS SUR LE PATIENT<br>Premier passage en RCP :                                                                                                    | © Qui © Non                                                                                                    |  |  |  |  |  |
|     |                                          |                                                                                                    | Efficer la réponse selectionnée                                                                                                    |  |  |  |  |  |
|     |                                          | ±                                                                                                    |                                                                                                    |  |  |  |  |  |
|     |                                          | [-] HISTOIRE DE LA MALADIE                                                                                                    |                                                                                                    |  |  |  |  |  |
|     |                                          | Pathologie :<br>Age au début des symptômes :                                                                                                    |                                                                                                    |  |  |  |  |  |
|     |                                          |                                                                                                    | V = O = O = O = O = O = O = O = O = O =                                                                                                    |  |  |  |  |  |
|     |                                          |                                                                                                    |                                                                                                    |  |  |  |  |  |
|     |                                          |                                                                                                    |                                                                                                    |  |  |  |  |  |
|     |                                          | Ane au diagnostic                                                                                                    |                                                                                                    |  |  |  |  |  |
|     |                                          | · · · · · · · · · · · · · · · · · · ·                                                                                                    | Y A C A A N N N I Y A P S S I T . L . R A V . orce . Interforce . W B                                                                                                    |  |  |  |  |  |
|     |                                          |                                                                                                    |                                                                                                    |  |  |  |  |  |
|     |                                          |                                                                                                    |                                                                                                    |  |  |  |  |  |
|     |                                          |                                                                                                    |                                                                                                    |  |  |  |  |  |
|     | La 🗘                                     |                                                                                                    |                                                                                                    |  |  |  |  |  |
|     |                                          | Concentration of the spin of the spin |                                                                                                    |  |  |  |  |  |
|     | <b>(52)</b>                              |                                                                                                    |                                                                                                    |  |  |  |  |  |
|     |                                          |                                                                                                    |                                                                                                    |  |  |  |  |  |
|     |                                          | Unitanta bace an nooses, talkotas u est exursises e ceste una                                                                                                    |                                                                                                    |  |  |  |  |  |
|     |                                          |                                                                                                    |                                                                                                    |  |  |  |  |  |
|     |                                          |                                                                                                    |                                                                                                    |  |  |  |  |  |
|     |                                          | Nature de la proposition                                                                                                    | Mise en traitement Usurveillance Autre:                                                                                                    |  |  |  |  |  |
|     |                                          | Avis de la RCP :                                                                                                    | X 💫 🖏 🖓 😢 ===   B 🖌 🗓   E = 🛱   E =   E =   E =   R =   R = |  |  |  |  |  |
|     |                                          |                                                                                                    |                                                                                                    |  |  |  |  |  |
|     |                                          |                                                                                                    |                                                                                                    |  |  |  |  |  |
|     |                                          |                                                                                                    |                                                                                                    |  |  |  |  |  |
|     |                                          | Type de proposition                                                                                                    | Application Traitement hors Essai                                                                                                    |  |  |  |  |  |
|     |                                          | Type de traitement / Type d'examen complémentaires :                                                                                                    | X to A the top B X U = = = 1 H + 1 H to the A + Polee • Taile polee • Iven. 1                                                                                                    |  |  |  |  |  |
|     |                                          |                                                                                                    | and a second second secon                                                                                                    |  |  |  |  |  |
|     |                                          |                                                                                                    |                                                                                                    |  |  |  |  |  |